レセプトチェッカーACE Ver. 1.5.0 \$180(build003) リリースノート

この文書は、レセプトチェッカーACE安定版Ver.1.5.0 S180導入時の注意事項などについて記載しています。

レセプトチェッカーACEをご利用の際は必ず目を通していただくようお願いいたします。

また、これらの内容はユーザーのフィードバックを受けて更新されることがありますので、随時最新情報 をご確認ください(最新情報はhttps://receiptcheckera.jp/rn\_install2/でご確認いただけます)。

## 1. 導入についての注意事項

1-1. アップデート適用環境について

レセプトチェッカーACE S180更新用Setup. exeを利用される場合は、更新用Setup. exeをダウンロード するためのインターネット環境が必要です。

1-2. インストール方法

【手動更新】

下記サイトより、S177 更新用 Setup. exe をダウンロードします。
レセプトチェッカーACE 最新版のダウンロードサイト

https://receiptcheckera.jp/data/Ace/Setup.exe

(2)ダウンロードした Setup. exe をダブルクリックで起動します。

|                                                  | ユーザー アカウント制御                    |   |  |  |  |  |  |  |
|--------------------------------------------------|---------------------------------|---|--|--|--|--|--|--|
|                                                  | このアプリがデバイスに変更を加えることを許可します<br>か? |   |  |  |  |  |  |  |
|                                                  | レセプトチェッカーAce                    |   |  |  |  |  |  |  |
| 確認済みの発行元:株式会社風画<br>ファイルの入手先: このコンピューター上のハード ドライブ |                                 |   |  |  |  |  |  |  |
|                                                  | 詳細を表示                           |   |  |  |  |  |  |  |
|                                                  | はい いいえ                          | ) |  |  |  |  |  |  |

上図の「ユーザーアカウント制御」画面が出たら、「はい(Y)」をクリックして進めます。

「いいえ(N)」をクリックすると終了します。

「レセプトチェッカーACE セットアップウイザードが開始します。「レセプトチェッカーACE セットアップウイザードの開始」画面が表示されたら「次へ」をクリックします。

使用許諾契約書の同意についての確認画面が表示されます。スクロールすることで、最後までお読 みいただけます。

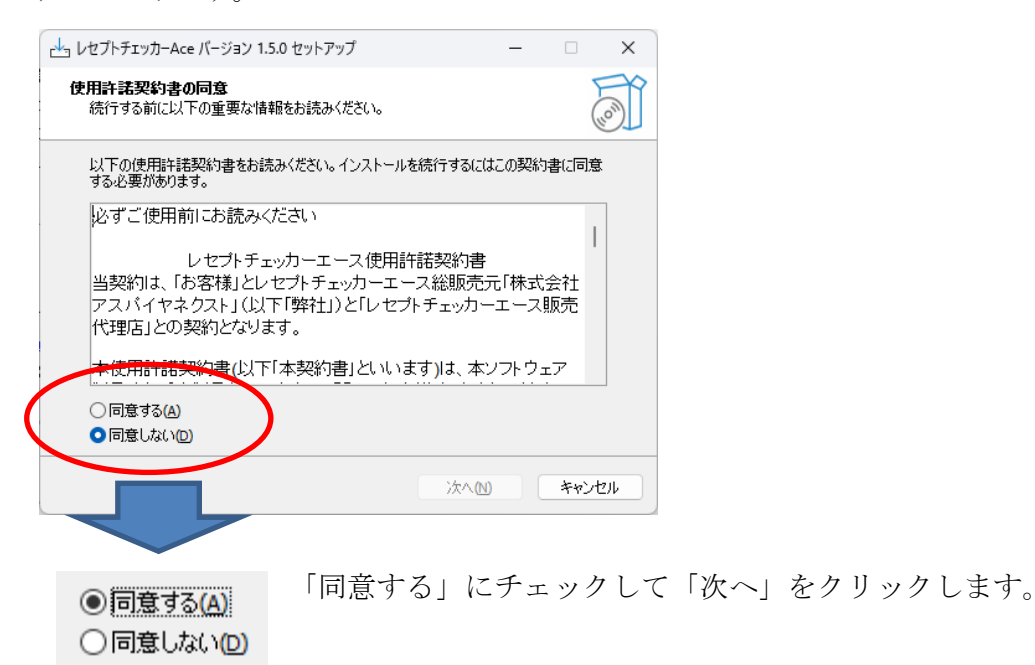

「インストール(I)」をクリックします。

| レセプトチェッカーAce バージョン 1.5.0 セットアップ ー                                |     | ×    |
|------------------------------------------------------------------|-----|------|
| <b>インストール準備完了</b><br>ご使用のコンピュータへ レセプトチェッカーAce をインストールする準備ができました。 | (   | (in) |
| インストールを続行するには「インストール」を、設定の確認や変更を行うには「戻る」<br>りしてください。             | を少り | y    |
| 追加タスクー覧:<br>アイコンを追加する:<br>デスクトップ上にアイコンを作成する(D)                   |     |      |
| 4                                                                | •   | 7    |
|                                                                  |     | -    |
| 戻る個(インストール①)                                                     | キャン | tu)  |

「インストール状況」が表示されます。

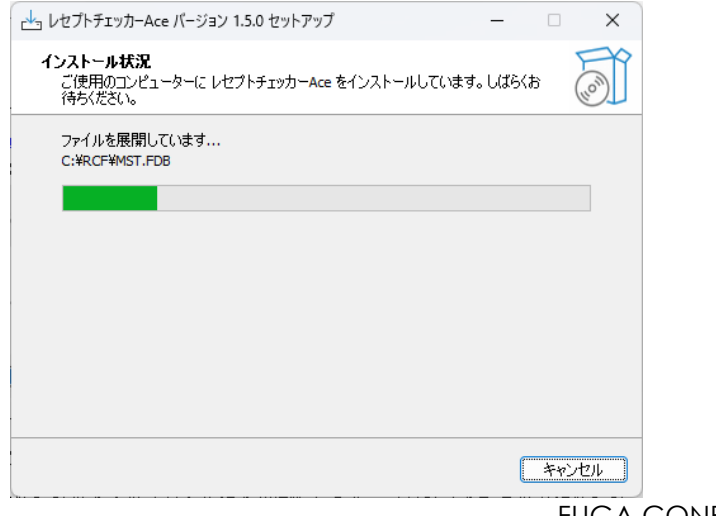

「レセプトチェッカーACE セットアップウイザードの完了」画面が表示されます。

「完了」をクリックして終了です。

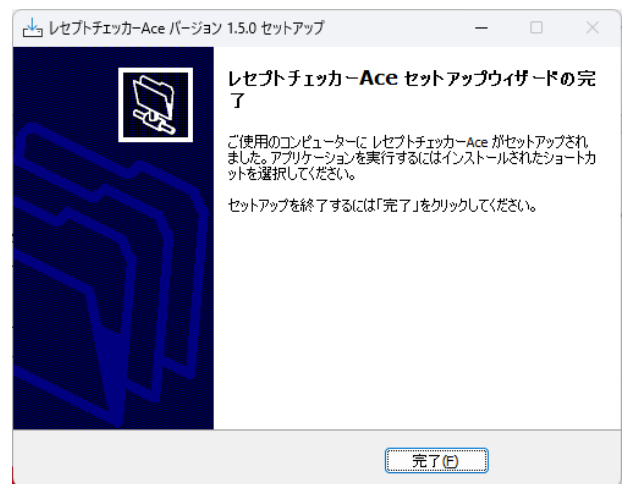

(3) システムバージョンは Ver. 1.5.0 (build:003) になっています。

| 🔎 レセプトチェッカ          | ]-Ace    |                           | _       |    | × |  |  |  |  |  |
|---------------------|----------|---------------------------|---------|----|---|--|--|--|--|--|
| R                   |          |                           |         | 閉じ | 5 |  |  |  |  |  |
| Receipt Checker Ace |          |                           |         |    |   |  |  |  |  |  |
|                     | レセプトチェック |                           | レセプト抽出  |    |   |  |  |  |  |  |
|                     | マスター管理   |                           | チェックリスト | ]  |   |  |  |  |  |  |
|                     | お問い合わせ   |                           | 設定      |    |   |  |  |  |  |  |
|                     |          |                           |         |    |   |  |  |  |  |  |
| (?) よくある質問          |          | システムVer. 1.5.0(build:003) |         |    |   |  |  |  |  |  |

(4) システムバージョン以外のバージョン情報は、「システム Ver. 1.5.0 (build:003)」と表示されたボタ ンをクリックすると得ることができます。

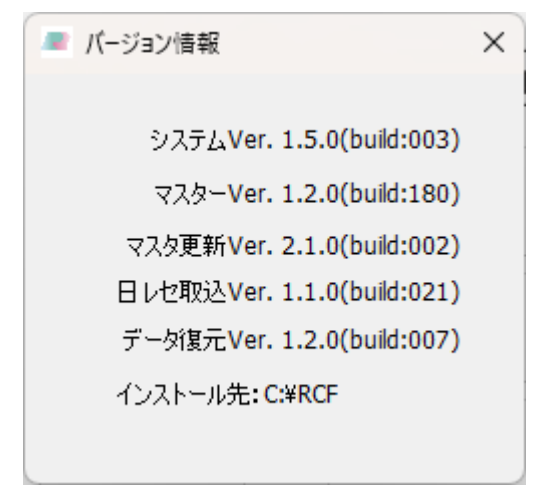

## 2. 変更された主な内容

診療行為及び医薬品、傷病名、修飾語の追加があります。
更新された内容は下記を確認ください。
https://receiptcheckera.jp/rn\_install2/

(2) WecORCAクラウドに対応しました。
具体的な設定方法は下記を参照ください。
https://receiptcheckera.jp/Ace/MNL/WebORCA\_Cloudm.pdf

※WebORCAクラウド版からの自動取り込み機能を有効にするには下記の証明書類が必要となります。 これら証明書類を設定するには認定サポート事業所様のサポートが必要となりますので、設定する場 合は認定サポート事業所様へお問い合わせの上、ご対応ください。 認定サポート事業所様におかれましては、医療機関様よりお問い合わせがございましたら、ご対応の ほどよろしくお願いいたします。

【設定に必要な証明書】

- ・クライアント証明書(clientXXX.crt)
- クライアント証明書秘密鍵(clientXX.pem)
- ・証明書パスワード(clientXX.pas)
- CA\_CERT(root.crt)
- (3) レセプト抽出の「選定療養の対象医薬品を処方して特定の摘要欄コメントがない場合抽出する」 において、医薬品毎にチェックするようにしました。また、入院は対象から外しました。